## Step-by-step instructions for uploading immunization records on the Columbia Health Patient Portal:

**Step 1:** Complete the Pre-Registration Immunization Form and complete the meningitis decision form on the Patient Portal (<u>see instructions for certifying your decision</u>). Obtain supporting documentation for <u>each</u> required vaccine.

**Step 2:** Log in to the Patient Portal at <u>secure.health.columbia.edu</u> or via the link on the Columbia Health website.

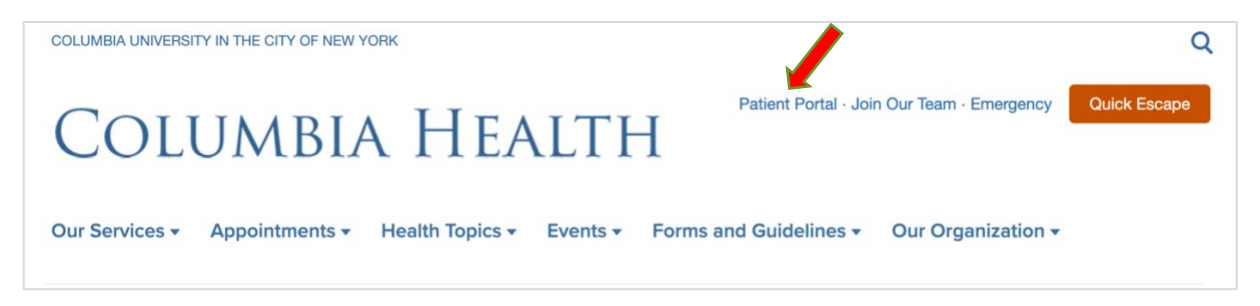

Step 3: Sign in to the Patient Portal using your UNI and password.

| COLUMBIA UNIVERSITY<br>IN THE CITY OF NEW YORK                                                                                                    |  |
|----------------------------------------------------------------------------------------------------|--|
| Be aware of <u>phishing emails</u> . CUIT will never ask for your password or private personal information via email. Visit <u>Manage My Uni</u> for password services. |  |
|                                                                                                    |  |
| PASSWORD                                                                                                    |  |
| UNI Help LOGIN clear                                                                                                    |  |

On the following screen, enter your date of birth and click 'Proceed'.

| Columbia University Health Portal                                                                       |
|----------------------------------------------------------------------------------------------------|
| Welcome back! To confirm your identity, you must provide the following additional personal information: |
| Date of Birth:                                                                                          |
| v v                                                                                                    |
| Proceed                                                                                                 |

For employees who are also students and are submitting student-related documentation: please select "Student" when the window appears.

Step 4: You will arrive at the Patient Portal home page. Select 'Medical Clearances' from the left-hand menu.

| Columbia Health - Morningside\Manhattanville |                                                                                                    |
|----------------------------------------------|----------------------------------------------------------------------------------------------------|
| Home Profile                                 | Home for Cat TEST<br>You last logged in: 3/28/2025 10:38 AM 😝 Log Out                                                                                                    |
| Medical Clearances / Insurance Enrollment    | I would like to                                                                                                    |
| Appointments                                 | Cabada la cas Associatement                                                                                                    |
| Consent Forms                                | Scheoue an Appointment                                                                                                    |
| Referrals                                    | You have 3 unread secure messages [Go to Messages]                                                                                                    |
| Handouts                                     | Attention Columbia Health Medical Services patients                                                                                                    |
| Messages                                     | Please note: The last check-in for Medical Services visits is 30 minutes before the end of business hours. After hours, students may call 212-854-7426 to be connected to a clinician for urgent concerns                                                                                                    |
| Letters                                      | No Walk-in Policy:<br>Due to continuing concerns around COVID-19, all Medical Services appointments must be pre-scheduled online. WALK-INS WILL NOT BE ACCEPTED.                                                                                                    |
| Downloadable Forms                           | Same-day Nursing Appointments:                                                                                                    |
| Forms                                        | some routine appointments with a registered nurse can be seen in person on the same day: vaccinations, tuberculosis skin testing, allergy injections, emergency contraception, and pregnancy screen.                                                                                                    |
| Insurance Card                               | Please call 212-854-7426 to schedule a same-day appointments for an urgent concern are available arter speaking work a norse.                                                                                                    |
| Survey Forms                                 | In Person Appointments:                                                                                                    |
| Visits / Labs                                | Patients with in person appointments will be asked to use hand sanitizer and wear a face covering until you are seen.                                                                                                    |
| Immunization Records                         | Zoom Telehealth Appointments:                                                                                                    |
| (+ Log Out                                   | <ul> <li>In you are currently resuming outside or new York state, prease contact medical services at 21-254-74-6 for assistance.</li> <li>If your visit type is Telehealth, your provider will be meeting with you via Zoom.</li> <li>A few minutes before the scheduled appointment time, log on to this Patient Portal and go to your Appointments.</li> <li>On your Appointments page, click on 'Check-In to Online Appointment' to let your provider know you are online.</li> <li>After your provider starts the meeting, you will be able to click on 'Click here to join the meeting.' The telehealth appointment between you and your provider will begin. Note that you may be pr download the Zoom app, if it is not already installed.</li> <li>For more information and screenshots on how Zoom Telehealth appointments work, click here.</li> </ul> |

**Step 5:** Upload the Immunization Form by clicking update next to "Upload Immunization Files" (bottom row under *Items* required for clearance).

| Overall Clearance Status: 🛞 Not Satisfied   |        |                  |           |                         |  |  |  |  |  |  |  |
|---------------------------------------------|--------|------------------|-----------|-------------------------|--|--|--|--|--|--|--|
| Items required for clearance:               |        |                  |           |                         |  |  |  |  |  |  |  |
| Clearance                                   |        | Status           | Status    |                         |  |  |  |  |  |  |  |
| Columbia Health Notice of Privacy Practices | Update | 🔇 Not Compliant  | No Data 🟮 | Satisfied               |  |  |  |  |  |  |  |
| Measles                                     | Update | 🔇 Not Compliant  | No Data   | Not Satisfied <b>()</b> |  |  |  |  |  |  |  |
| Meningitis Decision Form                    | Update | 🔞 Not Compliant  |           | Not Satisfied <b>()</b> |  |  |  |  |  |  |  |
| Meningitis Vaccine                          |        | ON Not Compliant | No Data 🚯 | No Data 🚯               |  |  |  |  |  |  |  |
| Mumps                                       | Update | 😵 Not Compliant  | No Data 🕄 | Satisfied <b>()</b>     |  |  |  |  |  |  |  |
| Rubella                                     | Update | 😣 Not Compliant  | No Data   | Not Satisfied <b>()</b> |  |  |  |  |  |  |  |
| Upload Immunization Files                   | Update | ONT Compliant    |           | No Data 🕄               |  |  |  |  |  |  |  |

**Step 6:** Upload the Immunization Form by clicking Upload in the pop-up window.

| Upload Immunization Files                                                                                                    | ×    |
|----------------------------------------------------------------------------------------------------|------|
| Upload Immunization Files Upload Needed                                                                                                    |      |
| Preview the Pre-Registration Immunization Form below     Please use the Pre-Registration Immunization Form below     Please use the Pre-Registration below to submit documentation related to the following     Measles, Mumps, Rubella Vaccines     Documents and Forms related to a medical or religious exemption reque Download Upload     Preview Download     Status: Upload Required |      |
| Cancel                                                                                                    | Save |

Step 7: After selecting and uploading, review your record and make any necessary edits.

| Image a      | nd i       | io      | the<br>R     | im   | age  | edi          | tor       | con      | tro     | ls ti   | o a       | ijus         | t th      | ie Ir                                                                                                    | nag         | e a   | s appropriate.                                                |
|--------------|------------|---------|--------------|------|------|--------------|-----------|----------|---------|---------|-----------|--------------|-----------|----------------------------------------------------------------------------------------------------|-------------|-------|---------------------------------------------------------------|
| trieved on : | Dipetheria | Tetanus | Pertussis 00 | 17.5 | HR O | Pneumococcal | Rotavirus | Heasters | Murrips | Rubella | Varicella | Merangococca | a coundry | The second second second second second second second second second second second second second second second se | Hepetitis A | Other | Additional Info                                               |
| 1999-07-10   | *          | *       | ~            | ~    | *    |              |           |          |         |         |           |              | T         |                                                                                                    |             | T     | DTaP-IPV-Hib<br>Diphtheria, Tetanus,<br>Pertussis, Polio, Hib |
| 1999-09-06   | *          | *       | ~            | *    | *    |              |           |          |         |         |           |              |           |                                                                                                    |             |       | DTaP-IPV-Hib<br>Diphtheria, Tatanus,<br>Pertussis, Polio, Hib |
| 1999-11-15   | -          | *       | -            | -    | -    |              |           |          |         |         |           |              |           |                                                                                                    |             |       | DTaP-IPV-Hib<br>Diphtheria, Tetanus,<br>Pertussis, Polio, Hib |
| 2000-04-28   |            | Γ       | Γ            |      |      |              |           | -        |         | -       |           | T            | T         |                                                                                                    |             | T     | MMR<br>Measles, Mumps, Rubel                                  |
| 2000-10-11   | -          | ~       | ~            | ~    | -    |              | 1         | 1        | 1       | T       | 1         | T            | t         | t                                                                                                    |             | t     | DTaP-IPV-Hib<br>Diphtheria, Tetanus,<br>Pertussis, Polio, Hib |
| 2001-05-12   |            |         |              |      |      |              | 1         | 1        |         |         | ŀ         | 1            |           |                                                                                                    |             | T     | Men<br>Meningococcal                                          |
| 2001-10-17   |            |         |              |      |      |              |           | 1        |         | ŀ       | ~         |              |           |                                                                                                    |             |       | Var<br>Varicella                                              |
| 2003-05-09   | T          |         | Γ            |      |      |              | 1         | -        |         | -       | 1         | T            | T         | T                                                                                                    |             | T     | MMR<br>Measles, Mumps, Rubel                                  |
| 2004-07-21   | 1          | *       | *            | -    |      |              |           |          |         |         |           |              |           |                                                                                                    |             |       | DPTP<br>Diphtheria, Pertussis,<br>Tetanus, Polio              |
| 2011-09-23   |            |         |              |      |      |              | T         | T        |         |         |           |              |           |                                                                                                    |             | Γ     | HB<br>Hepetitis B                                             |
| 2011-09-23   |            | Γ       |              |      |      |              |           |          |         |         | •         | 1            | T         |                                                                                                    |             | T     | Men-C-ACYW-135                                                |

After the immunization document(s) is successfully uploaded and in review you can view your document by clicking on the image. Upload additional documents, such as supporting documentation, by clicking **upload** again.

| pload Immunizatio                                                                                                    | on Files                                                                                    |  |
|----------------------------------------------------------------------------------------------------|---------------------------------------------------------------------------------------------|--|
| Upload Immunization Files Upload Nee                                                                                    | ded                                                                                         |  |
| Download the Pre-Registratio     Please use the Valuer button     Measles, Murrps, Rubella Vacc     Meningitis Vaccines | n Immunization Form below<br>below to submit documentation related to the following<br>ines |  |
| Documents and Forms related                                                                                             | Incload Received 3/30/2023 10-27 AM                                                         |  |
| Preview Download                                                                                                    | Show Uploaded Document                                                                      |  |
| Additional Upload                                                                                                    |                                                                                             |  |
| Upload Immuni.<br>1 of 2<br>Remove<br>Edit/Comment                                                                      | Scheenshor 202                                                                              |  |
|                                                                                                    |                                                                                             |  |
|                                                                                                    |                                                                                             |  |

**Step 8:** Return to the Medical Clearances menu and input immunization dates for Measles, Mumps, Rubella, and Meningitis Vaccine\* by clicking update next to each vaccine.

Note: this step needs to be repeated for each vaccine individually. Select 'Done' on each screen when completed.

\*If you selected "Yes" to receiving to receiving a meningitis vaccine within the past 5 years, you will need to enter dates (a new row will appear in the Items required for Clearance table).

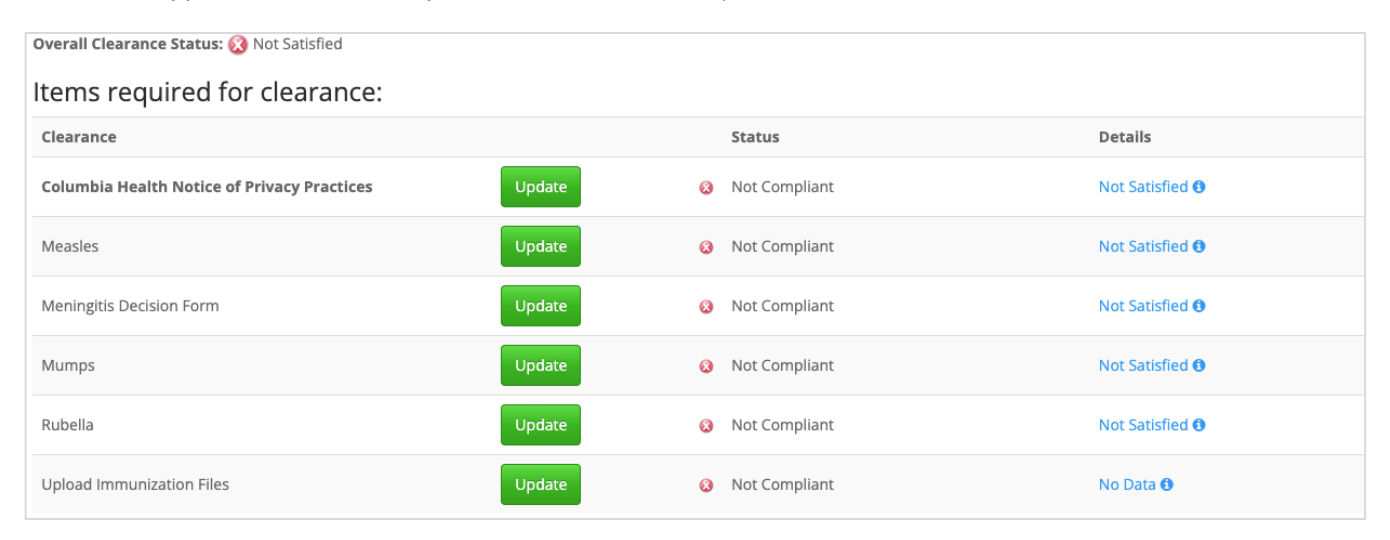

## Important note about the Measles requirement

You can prove your immunity to measles by inputting the dates in just <u>one</u> of the three options below and uploading the proof of vaccination in the "Upload Immunization Files" section.

| Measles (rubeola)                                   | ×                                     |
|-----------------------------------------------------|---------------------------------------|
| Doses of Measles or MMR Vaccine                     |                                       |
| Date 1 MM/DD/YYYY Date 2                            | Vaccine1<br>Select one •<br>Vaccine2  |
| MM/DD/YYYY                                          | Select one                            |
| Measles Antibody Titer (blood test) Date MM/DD/YYYY | Result (Inar<br>© Positive © Negative |
| Previous Infection Date of Disease MM/DD/YYYY       |                                       |
|                                                     | Cancel Done                           |

Remember to complete this step for <u>each vaccine received</u>. Your submission detail for each vaccine will change from 'No Data' to 'Awaiting Review.'

| Overall Clearance Status: 🐼 Not Satisfied   |        |                               |                         |  |  |  |  |  |  |
|---------------------------------------------|--------|-------------------------------|-------------------------|--|--|--|--|--|--|
| Items required for clearance:               |        |                               |                         |  |  |  |  |  |  |
| Clearance                                   |        | Status                        | Details                 |  |  |  |  |  |  |
| Columbia Health Notice of Privacy Practices | Update | Ont Compliant                 | Not Satisfied <b>()</b> |  |  |  |  |  |  |
| Measles                                     | Update | 🔇 Not Compliant               | Awaiting Review ()      |  |  |  |  |  |  |
| Meningitis Decision Form                    | Update | 8 Not Compliant               | Not Satisfied <b>()</b> |  |  |  |  |  |  |
| Meningitis Vaccine                          |        | 🔇 Not Compliant               | No Data                 |  |  |  |  |  |  |
| Mumps                                       | Update | Ocmpliant                     | Satisfied 🚯             |  |  |  |  |  |  |
| Rubella                                     | Update | <ul> <li>Compliant</li> </ul> | Satisfied <b>()</b>     |  |  |  |  |  |  |
| Upload Immunization Files                   | Update | 8 Not Compliant               | No Data 🔁               |  |  |  |  |  |  |

## What happens next:

Once the Pre-Registration Immunization Form and supporting documentation is uploaded and dates of immunization are entered for each required vaccine, your submission status will be queued for review. Please allow up to 15 business days for processing—Columbia University does not expedite the processing of forms.

\*Please note: once you upload a document through to "Upload Immunization Files," the status on the 'Details' column will remain 'Not Satisfied' until we have reviewed your document. Once reviewed, the status will change to 'Compliant.'

If further action is required, you will receive an email to your Columbia email account with instructions.

You will receive a confirmation email once your record has been processed and the hold has been lifted. Your submission status on the Patient Portal will change from 'Not Compliant' to 'Compliant.' You may also check your SSOL account (Morningside/Manhattanville students) or My TC Portal (TC students) to verify your hold has been removed.

| Overall Clearance Status: 🕢 Satisfied       |        |   |           |                      |
|---------------------------------------------|--------|---|-----------|----------------------|
| Items required for clearance:               |        |   |           |                      |
| Clearance                                   |        |   | Status    | Details              |
| Columbia Health Notice of Privacy Practices |        | Ø | Compliant | Satisfied <b>0</b>   |
| Measles                                     | Update | Ø | Compliant | Satisfied <b>(</b> ) |
| Meningitis Decision Form                    |        | 0 | Compliant | Satisfied <b>0</b>   |
| Mumps                                       | Update | Ø | Compliant | Satisfied <b>(</b> ) |
| Rubella                                     | Update | Ø | Compliant | Satisfied <b>(</b> ) |
| Upload Immunization Files                   | Update | Ø | Compliant | Satisfied <b>(</b> ) |
|                                             |        |   |           |                      |